## **CONNX 9.0 Quick Reference Card**

## **Connecting to Macromedia ColdFusion MX** Using the CONNX JDBC Driver (Thin Client)

To connect to Macromedia ColdFusion MX data sources through the CONNX JDBC Driver, use the following procedure:

Add

Create a JDBC DSN with the current CONNX Data Dictionary 1. (CDD) using the DSNRegistry tool. Go to Start, click Programs, select CONNX 9, and then click DSN Registry. The Data Source Name Registry dialog box opens. Click the Add button.

C:\CONNX32\UTILS\samples.cdd;CONNX Sample CDD

CDD-NAME

🛃 Data Source Name Registry

Registered Data Sources:

CDD-DSN

2 Enter a Data Source Name. Enter a Description (optional). Browse for a current CDD. Select (Connect to all databases) in the Application text box or choose a database. Click OK to create the DSN

| CONNX_RDB_A C:\CONNX32\UTILS\SAMPLES_RDB.CDD;RDB Alpha1 J | <u>R</u> emove                       | Click OK to create the DSN. Click OK to create the DSN. Change data source setup Change data source name, description, or options. Then choose OK. |                                                                                                    |                                                                                                    |  |  |
|-----------------------------------------------------------|--------------------------------------|----------------------------------------------------------------------------------------------------|----------------------------------------------------------------------------------------------------|----------------------------------------------------------------------------------------------------|--|--|
|                                                           | Exit                                 |                                                                                                    |                                                                                                    |                                                                                                    |  |  |
|                                                           |                                      | Data <u>S</u> ource Name:                                                                                                    | connxSamples                                                                                                    | <u>0</u> K                                                                                                    |  |  |
|                                                           |                                      | Descri <u>p</u> tion:                                                                                                    | CONNX Sample CDD                                                                                                    | ancel                                                                                                    |  |  |
|                                                           |                                      | Data <u>D</u> ictionary:                                                                                                    | C:\CONNX32\UTILS\samples.cdd                                                                                                    | owse                                                                                                    |  |  |
|                                                           |                                      | Application:                                                                                                    | (Connect to all databases)                                                                                                    | stom                                                                                                    |  |  |
|                                                           | 2\UTILS\SAMPLES_RDB.CDD;RDB Alpha1 J | 2\UTILS\SAMPLES_RDB.CDD;RDB Alpha1 J<br><u>Configure</u><br><u>Exit</u>                                                                            | 2UTILS\SAMPLES_RDB.CDD,RDB Alpha1 J<br>Emit<br>Click OK to cre<br>Exit<br>Configure<br>Exit<br>ConNX Data So<br>Change d<br>Data Source Name:<br>Description:<br>Data Dictionary:<br>Application: | ZUTILS\SAMPLES_RDB.CDD;RDB Alpha1 J       Remove         Configure       Click OK to create the DSN.         Exit       Change data source Setup         Data Source Name:       connxSamples         Description:       CONNX Samples.cdd         Data Dictionary:       C:\CONNX32\UTILS\samples.cdd |  |  |

Add the CONNX JDBC Thin Client path to the ColdFusion MX class path. Open the ColdFusion Administrator and browse to 3. Server Settings. Select Java and JVM, and then add C:\CONNX32\CONNXJDBC\JAVA\JAR to the ColdFusion Class Path. Click the Submit Changes button.

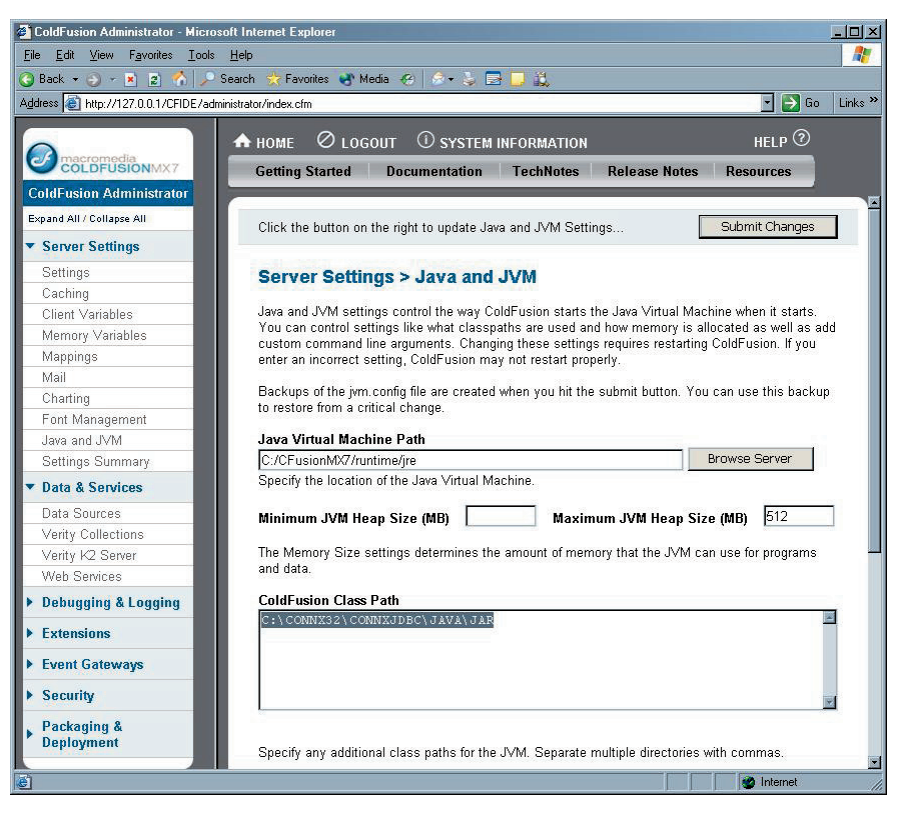

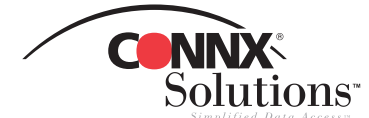

## Connecting to Macromedia ColdFusion MX Using the CONNX JDBC Driver (Thin Client) Page 2 of 4

 If the Class Path information was saved properly, a message will appear stating that you must restart the ColdFusion MX Service for the changes to take effect.

Microsoft Internet Explorer

×

Services

<u>File Action ⊻iew H</u>elp

For these changes to take effect, you must restart the ColdFusion MX Service.

ÖK

 Restart the ColdFusion MX Application Server under Windows Services Manager. Go to Start, click Control Panel, select Administrative Tools, and then click Services.

- U ×

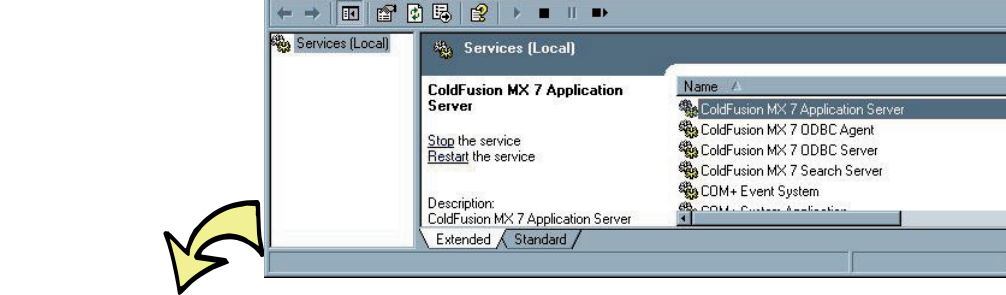

Create a ColdFusion Data Source Name. Restart the ColdFusion Administrator and browse to Data & Services. Select Datasources. Enter a new Data Source Name. Select Other in the Driver list box, and then click Add.

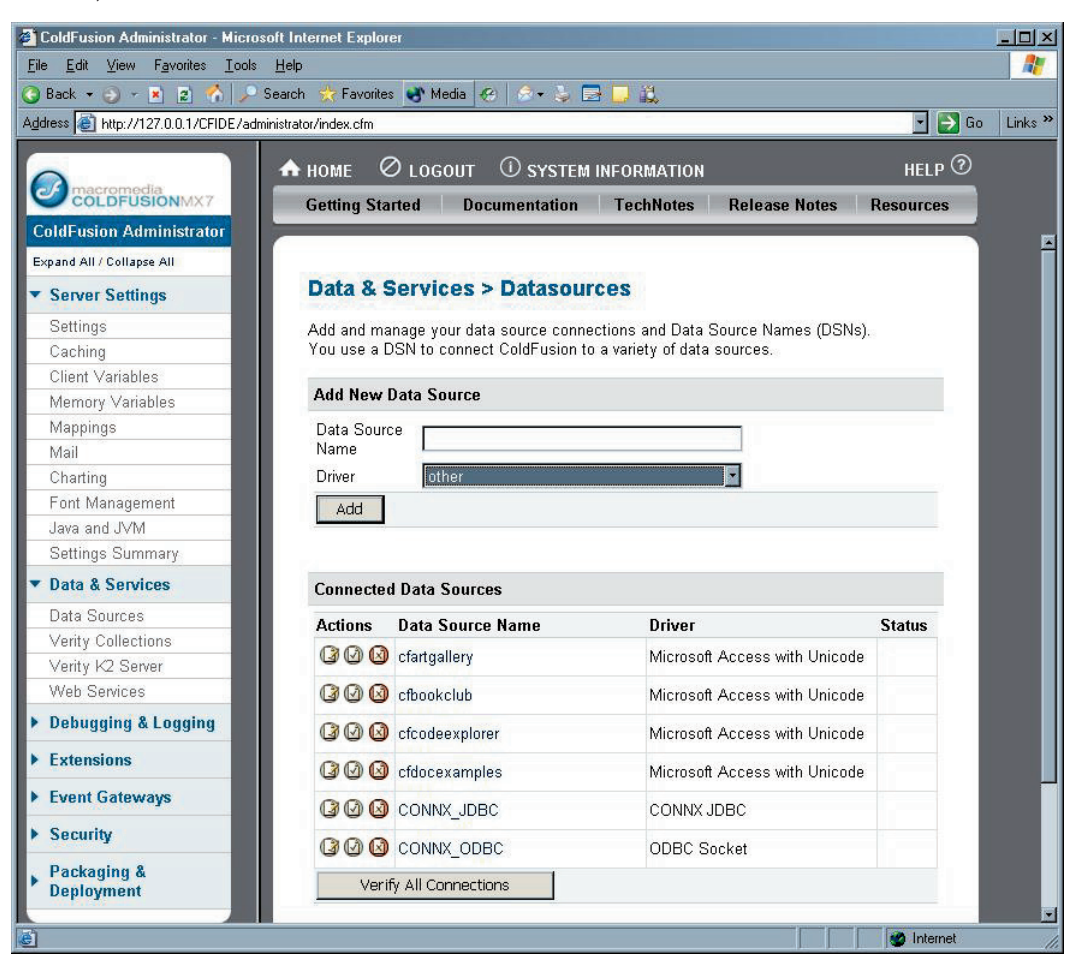

Fill in the appropriate boxes with the following information, then click the Submit button.
 JDBC URL "jdbc:connx:DD=<CONNX DSN>"

| JDBC UKL      |                                        |
|---------------|----------------------------------------|
| Driver Class: | "com.Connx.jdbc.TCJdbc.TCJdbcDriver"   |
| Driver Name:  | "Driver Name choice"                   |
|               |                                        |
| User Name:    | " <cdd name="" user="">"</cdd>         |
| Password:     | " <cdd password="">"</cdd>             |
| Description:  | " <enter a="" description="">"</enter> |

|                                     | ) Search 🐣 Favorites 🎒 Mo                            | ia 🖉 🚖 🦒 🚍 🗖 🕅                                                                                                    |        |
|-------------------------------------|------------------------------------------------------|----------------------------------------------------------------------------------------------------|--------|
|                                     | dministrator lindou ofm                              |                                                                                                    |        |
|                                     | uninistratory index.cm                               |                                                                                                    |        |
|                                     | 🛧 HOME 🖉 LOGO                                        | DUT (1) SYSTEM INFORMATION HI                                                                                          | ELP 🛛  |
| COLDFUSIONMX7                       | Getting Started                                      | Documentation TechNotes Release Notes Resou                                                                            | rces   |
| ColdFusion Administrator            |                                                      |                                                                                                    |        |
| Expand All / Collapse All           |                                                      |                                                                                                    |        |
| <ul> <li>Server Settings</li> </ul> | Data & Servic                                        | es > Datasources > Other                                                                                               |        |
| Settings                            |                                                      |                                                                                                    |        |
| Caching                             | CONNX_JDBC                                           |                                                                                                    |        |
| Client Variables                    | CF Data Source                                       | CONNY IDBC                                                                                                    |        |
| Memory Variables                    | Name                                                 |                                                                                                    |        |
| Mappings                            | JDBC URL                                             | jdbc:connx:DD=connxSamples                                                                                             |        |
| Mail                                | Driver Class                                         | com.Connx.jdbc.TCJdbc.TCJdbcDriver                                                                                     |        |
| Charting                            | Driver Neme                                          |                                                                                                    |        |
| Font Management                     | Driver Name                                          | CONNX 3DBC                                                                                                    |        |
| Java and J∨M                        | User Name                                            | connx                                                                                                    |        |
| Settings Summary                    | Password                                             | ••••••••••• (16-character limit)                                                                                       |        |
| Data & Services                     |                                                      |                                                                                                    |        |
| Data Sources                        | Description                                          |                                                                                                    |        |
| Verity Collections                  |                                                      |                                                                                                    |        |
| Verity K2 Server                    | Show Advan                                           | ced Settings Submit Cancel                                                                                             |        |
| Web Services                        |                                                      |                                                                                                    |        |
| Debugging & Logging                 |                                                      |                                                                                                    |        |
| Extensions                          |                                                      |                                                                                                    |        |
| Event Gateways                      |                                                      |                                                                                                    |        |
| Security                            | Copyright © 1995-2005 M                              | acromedia, Inc. and its licensors. All rights reserved. U.S. Patents F                                                 | Pendin |
| Packaging &<br>Deployment           | Notices, terms and condit<br>http://www.macromedia.c | ions pertaining to third party software are located at<br>orn/go/thirdparty/ and incorporated by reference herein.<br> |        |

8. The JDBC setup for using CONNX with ColdFusion is now complete. The DSN that was created can now be referenced using CFquery or any other ColdFusion function.

Connecting to Macromedia ColdFusion MX Using the CONNX JDBC Driver (Thin Client) Page 4 of 4

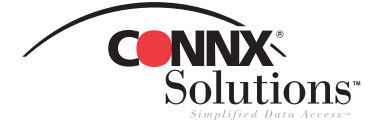

©CONNX Solutions, Inc., 2005. All rights reserved. ColdFusion is a trademark of Macromedia, Inc., in the United States and/ or other countries. CONNX Solutions, Inc 2039 152nd Avenue NE Redmond, WA 98052 425/519-6600 fax: 425/519-6601 toll-free: 1-888-88CONNX

www.connx.com